# Manual de Publisher

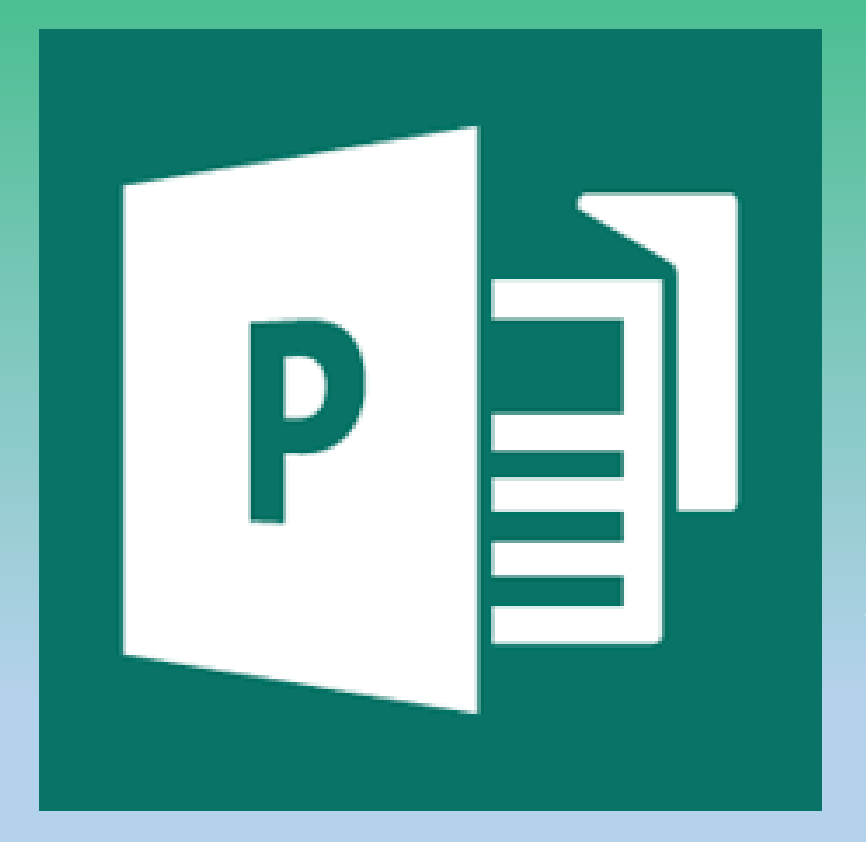

Software apto para maquetado de publicaciones gráficas y en PDF.

Muy útil para publicaciones periódicas y/o periodísticas.

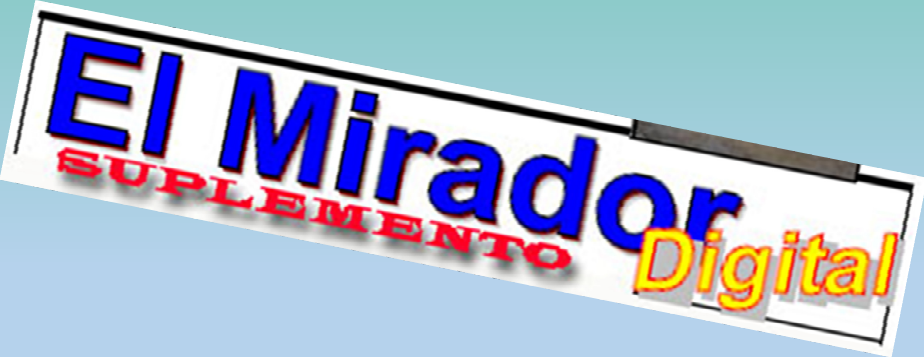

# Lic. Daniel do Campo Spada

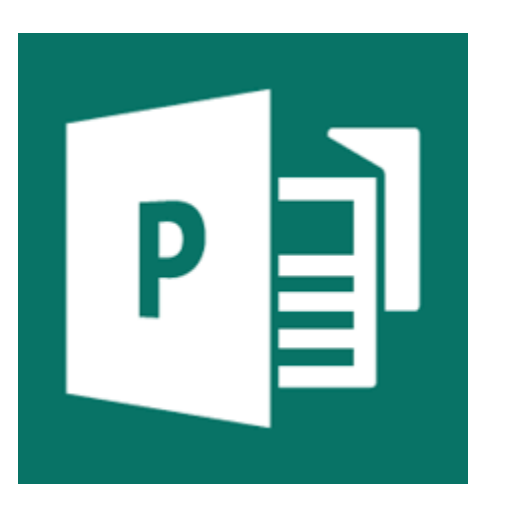

# **CONSIDERACIONES PREVIAS**

-Antes de empezar a trabajar en el diseño de una publicación debemos tener un proyecto claro. Saber QUÉ queremos hacer. Evite improvisar al momento de diseñar.

-Aunque Usted esté pensando en una edición en PDF, utilice siempre conceptos de gráficas. Por ejemplo la cantidad de páginas deben ser siempre múltiples de 4 y en los márgenes se debe dejar una luz (espacio sin llenar) que recomendamos no menos a 1 cm y no mayor de 2 cm.

-Los textos se escriben fuera de Publisher. Recomendamos utilizar procesadores de texto (Open Office, Word, etc). El PUBLISHER solo es para diseñar.

-Tenga pre-seleccionadas en una carpeta las imágenes que va a utilizar. Recomendamos el formato JPG. Las imágenes sacadas directamente de cámaras digitales pueden agregarle mucho peso al archivo final.

-Recomendamos que tenga instalado un software para imprimir PDF.

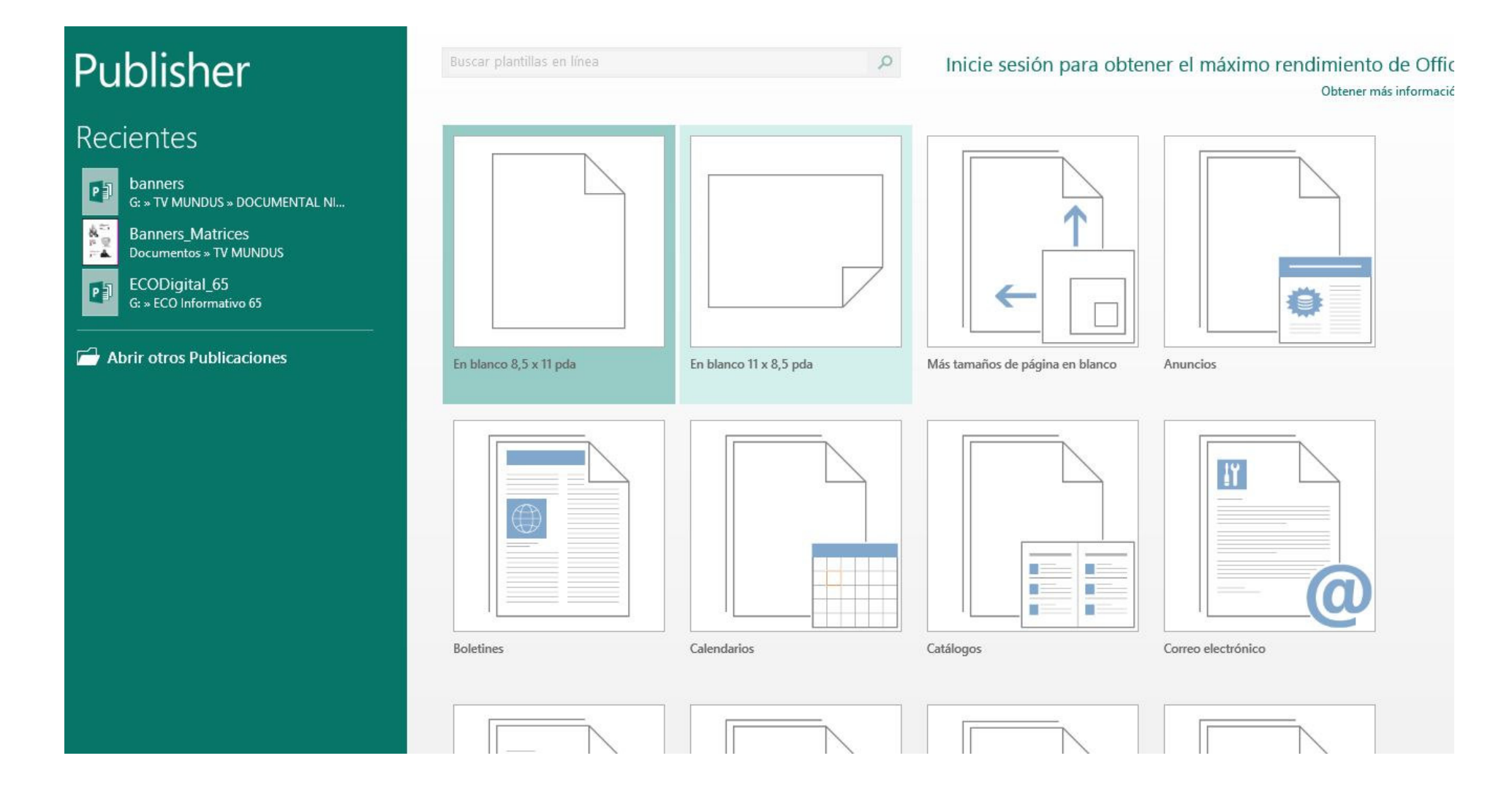

-Una vez que ingresamos al programa seleccionamos la opción que necesitemos. Aunque hay plantillas pre-diseñadas, en este manual vamos a trabajar con una hoja en blanco.

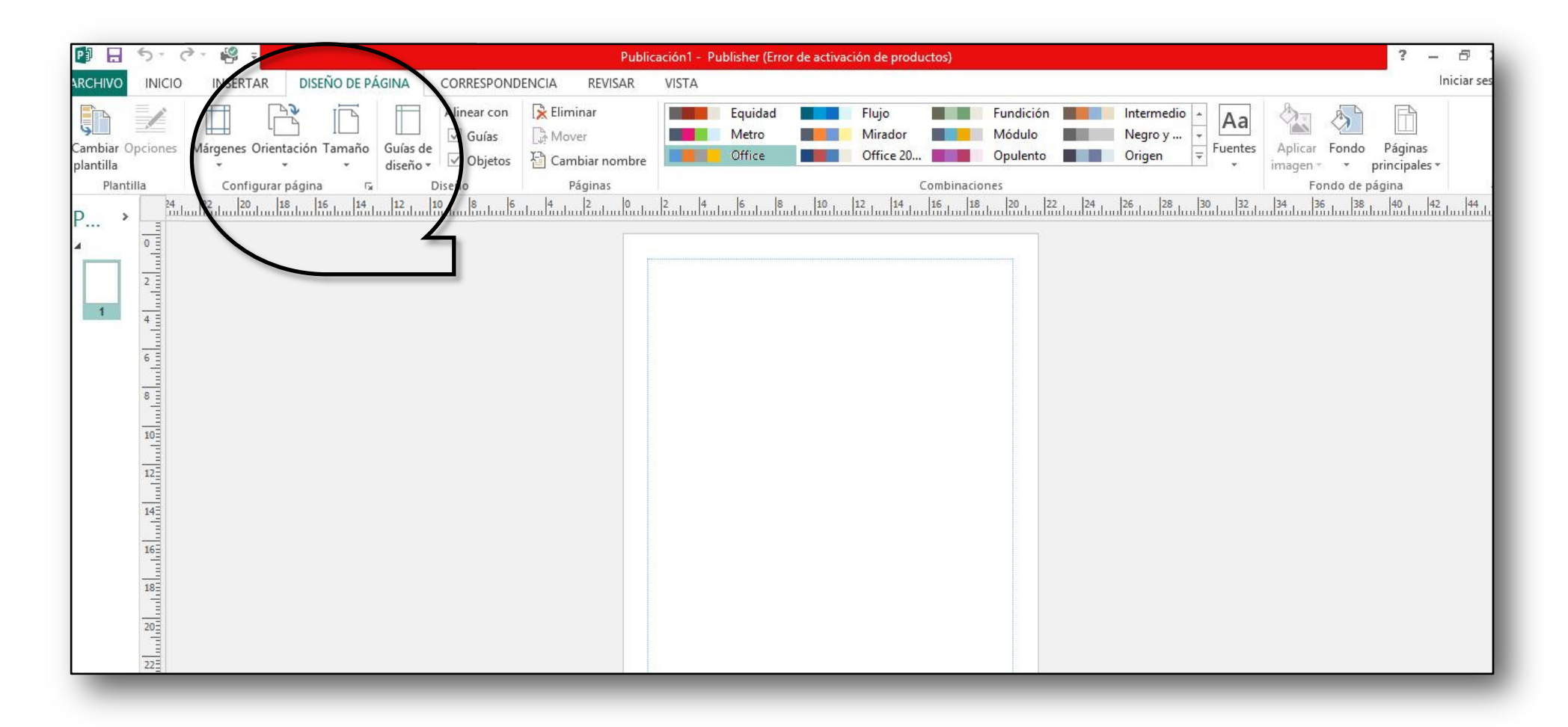

-Esta será nuestra plataforma de trabajo.

-En el centro está la hoja en blanco y en la parte superior todas las herramientas.

-A la izquierda se ven las páginas sobre las que estamos trabajando.

Aquí buscamos el tamaño de página que vamos a utilizar

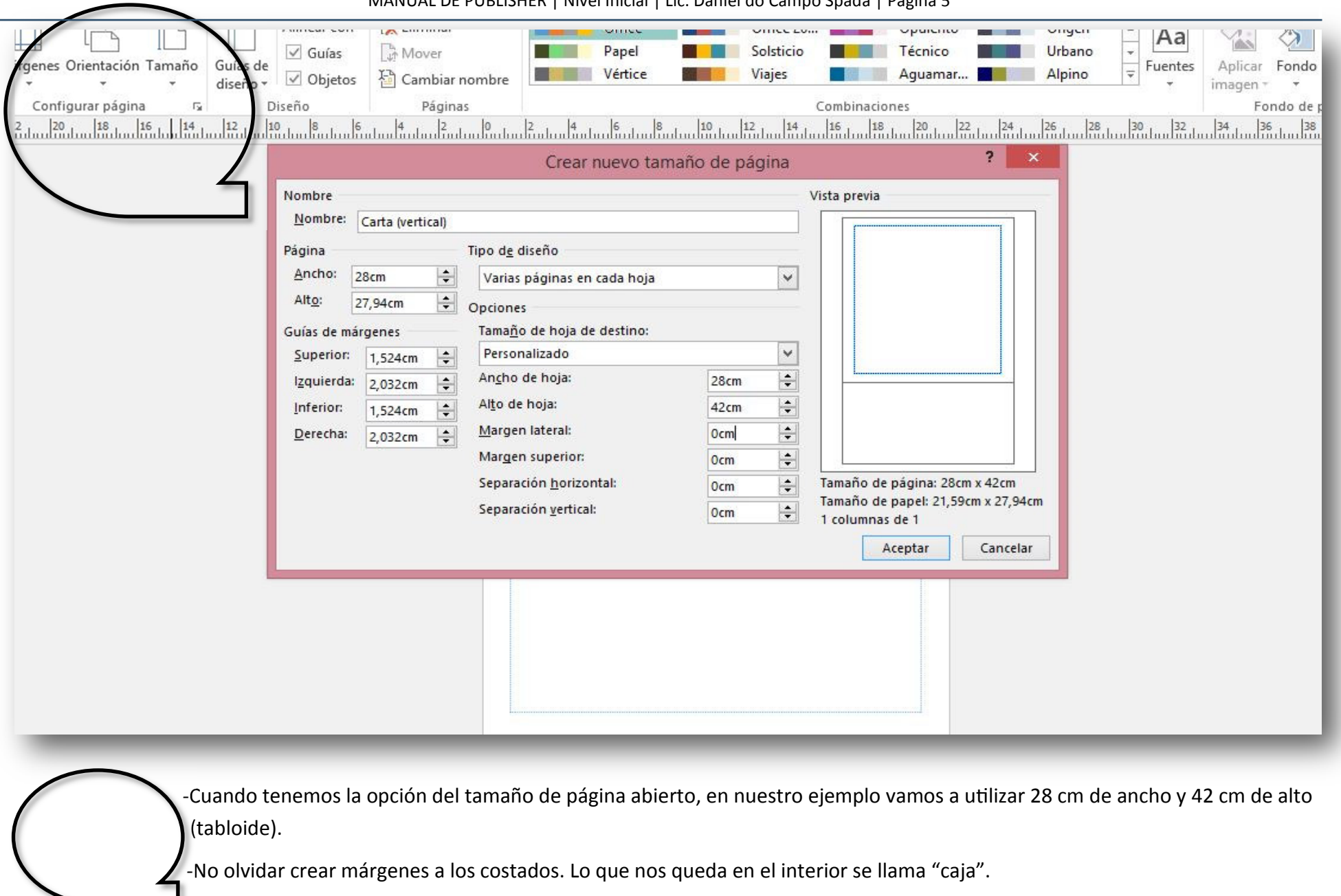

MANUAL DE PUBLISHER | Nivel Inicial | Lic. Daniel do Campo Spada | Página 5

| 🔮 🔒 🍤                                                              | 0- 4    | ) <del>-</del> |        | Pub                                     | licación1 |
|--------------------------------------------------------------------|---------|----------------|--------|-----------------------------------------|-----------|
| ARCHIVO INIC                                                       | IO INSE | RTAR           | DISEÑO | ) DE PÁGINA                             | COR       |
| Página Páginas d<br>v catálogo                                     | e Tabla | Imágen         | es     | Elementos<br>de página<br>Bloques de ci | • • • •   |
| Paginas                                                            |         | 5              |        |                                         |           |
| P<br>1<br>1<br>1<br>1<br>1<br>1<br>1<br>1<br>1<br>1<br>1<br>1<br>1 |         |                |        |                                         |           |

Una vez que elegimos el tamaño, a nuestro proyecto le incorporamos la cantidad de páginas que tendrá.

-Recuerde que se recomienda que sean múltiple de 4, ya que aunque Usted haga un PDF, algunas personas optan por imprimirlo.

FORMATO

aa

Tipografía

5

| Anuncios<br>acentos ▼ × Dibujar cuadro<br>de texto □ Insertar archivo □ Objeto<br>creación □ ↓ ↓ ↓ ↓ ↓ ↓ ↓ ↓ ↓ ↓ ↓ ↓ ↓ ↓ ↓ ↓ ↓ ↓ |
|----------------------------------------------------------------------------------------------------|
| s    20  25  30  35  40  45  50                                                                                                  |
| นับไปปรักษณีที่มีปกินไปปกับไปปกับไปปกินไปปกินไปปกินไปปกินไป                                                                      |

VISTA

FORMATO

Estilos de WordArt

CORRESPONDENCIA

Alineación

-

-=

REVISAR

3

Crear

vínculo

Vinculando

A

Columnas Márgenes

# Una vez que en el margen izquierdo elegimos la opción para agregar un CUADRO DE TEXTO.

-Luego de hacer clic allí se nos abrirá un abanico para elegir el tamaño del mismo. Siempre se puede volver a modificar.

> **COLUMNAS:** Cuando el CUADRO de texto supera los 8 cm de ancho, es conveniente establecer columnas ya que agilizan la lectura y crea una mejor imagen estética.

> Recuerde que una buena distancia entre columnas es de 0,7 cm para que los textos no se superpongan.

La opción **CREAR VÍNCULO** sirve para conectar dos cuadros de texto distintos. Esto es muy habitual cuando hay un cambio de página. Esto nos permite que cualquier desplazamiento en un cuadro tiene su correspondencia en el otro.

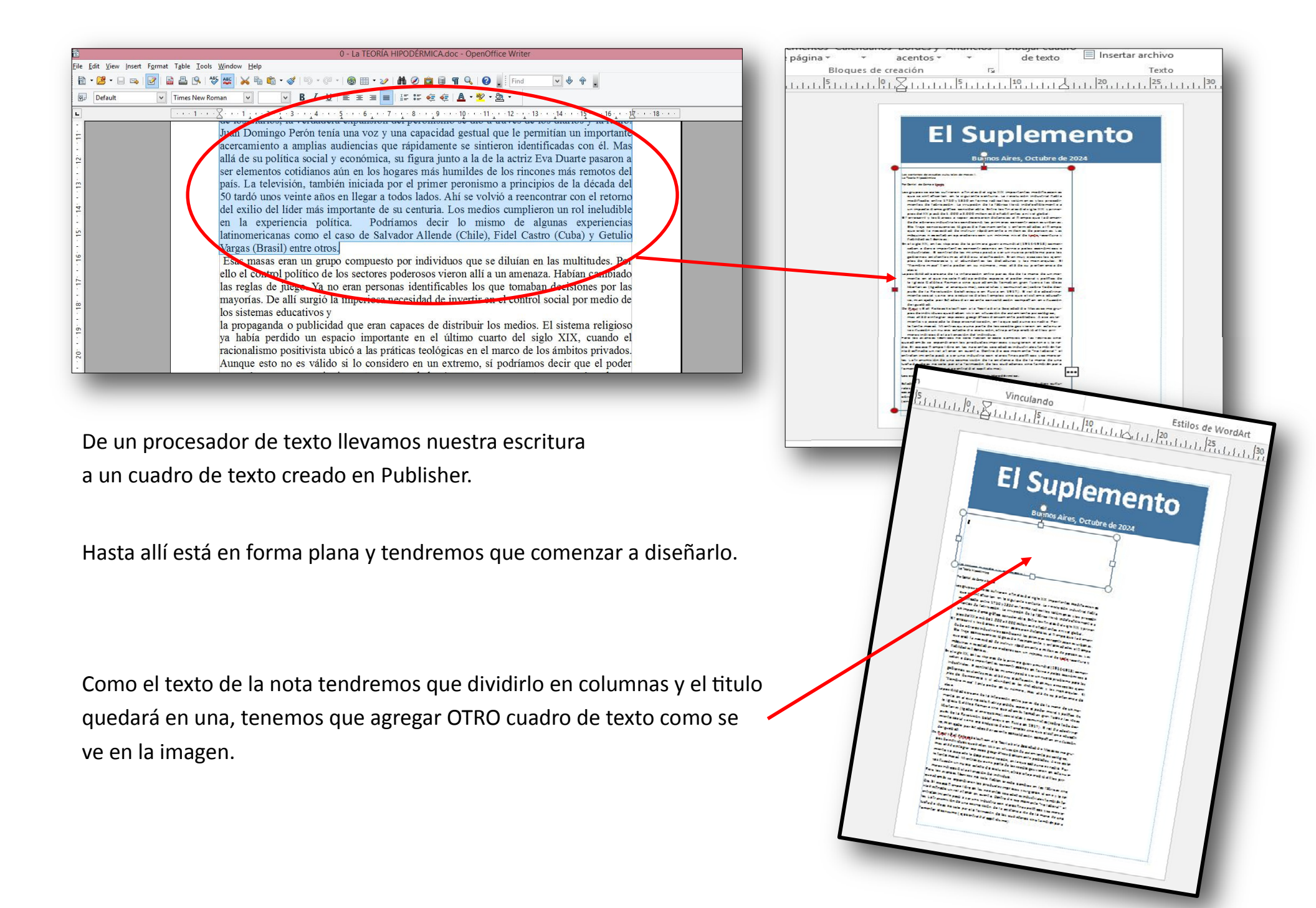

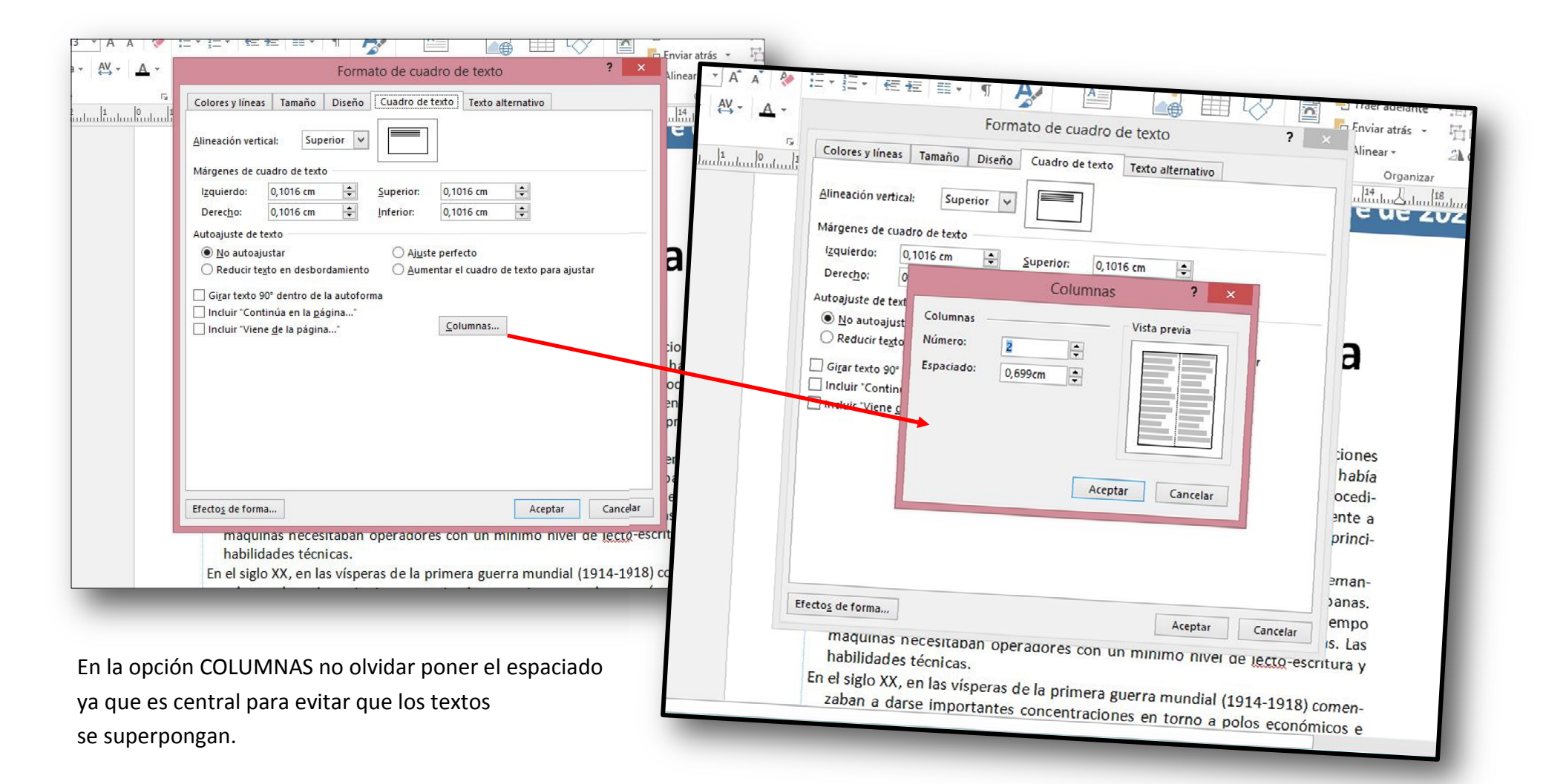

# **El Suplemento**

Buenos Aires, Octubre de 2024

### in the development of a strain of a strain

## La Teoría Hipodémica

### Nor Carriel da Carryan Cymphy

| an gruppes need also sufficiency a final as                                                                                                    | gran Turner im ideas libertarias                                                                                                    |  |
|----------------------------------------------------------------------------------------------------|----------------------------------------------------------------------------------------------------|--|
| del ugla XX importantes modificar                                                                                                    | (light as all an annularma), sea tal allas                                                                                                    |  |
| same que ce sel d'arter en la                                                                                                    | grammentation (sector finder d'aspecto                                                                                                    |  |
| spirefe sefuris La restación                                                                                                    | de la Revolución Coloffengue en                                                                                                    |  |
| industrial fable medificade antre                                                                                                    | Runia an 1817). 8 rai de adaptre                                                                                                    |  |
| 1730 y 1830 at farms radial las                                                                                                    | manufacture and a second second                                                                                                    |  |
| selferar as y las presed intention de                                                                                                    | on de las Cemples sine que el sie-                                                                                                    |  |
| fabring ibn. La trougede d'e la 7 80m                                                                                                    | term advantion, manipada par lar                                                                                                    |  |
| a less ind af and to be mand a sub-inter-                                                                                                    | tades de resiente serveides der                                                                                                    |  |
| pade derespilles send ruble                                                                                                    | sempsition on site and a brigate                                                                                                    |  |
| Befreine fieldes 2 al sig le XX y price                                                                                                    | Cu2.                                                                                                    |  |
|                                                                                                    | 1/16 A/2 A8040                                                                                                    |  |
| tel                                                                                                    |                                                                                                    |  |
| Compared also forms a same mar-                                                                                                    | Online star and furnite the sale.                                                                                                    |  |
| server distances of Derman must be                                                                                                    | martin same form, mar al 20 s                                                                                                    |  |
| Demandie die adremas industrialies                                                                                                    | integr or experience games 2 man 2 mar-                                                                                                    |  |
| and and in prime a secondar                                                                                                    | sameric publishes & maintain                                                                                                    |  |
| starten unfanten. Bie fingte samter                                                                                                    | minute un annu als la disponsame                                                                                                    |  |
| stand as loging. O all admonstration (                                                                                                    | lists (der, and anyon and a serie as not                                                                                                    |  |
| enformatiation of Dismost que anal                                                                                                    | die Par is Lante meas. Mantras                                                                                                    |  |
| lan maidel de instruir râpid en en-                                                                                                    | gun umap arfaid alan na sidiagan                                                                                                    |  |
| fele millene de plesane. La mil-                                                                                                    | steam an adams manifulation un                                                                                                    |  |
| quina none fai an spir allere sen                                                                                                    | nume minim in melusion, aire                                                                                                    |  |
| en minima unter ge ficht martine                                                                                                    | and an analysis of the prive man te-                                                                                                    |  |
| s fubil idad as fidente as                                                                                                    | Citation de la alter asión d alterditor                                                                                                    |  |
| er alleige 22, er las step eras de la pre-                                                                                                    | Cue.                                                                                                    |  |
| was brain mounta (rest-start)                                                                                                    | The second second second second second second second second second second second second second second second se                                             |  |
|                                                                                                    | the state samples at the factors                                                                                                    |  |
| maximum a scholarine il suor                                                                                                    | stationing improves a surging and                                                                                                    |  |
| traide las mismas sand a un un                                                                                                    | sing a la radie. Il second l'arras libre                                                                                                    |  |
| rung and inches an eine millionen                                                                                                    | er in namele seadelin indur-                                                                                                    |  |
| minte on differentation                                                                                                    | triales también tanta dattinada un                                                                                                    |  |
| side. But muy makes he speet                                                                                                    | rala fan er en suert a Dantra de ava                                                                                                    |  |
| plan Ded among as an el abumbarlas                                                                                                    | mamonia "na tabana" at antratan m                                                                                                    |  |
| tes del aduras y las men arquite. B                                                                                                    | mante parà a ser una màustria sen                                                                                                    |  |
| "famfire mass" fante pader en su                                                                                                    | states from polition y somewhile.                                                                                                    |  |
| comes, mas all de su pielas en                                                                                                    | La la anamia lám d'a uma nan mante lám                                                                                                    |  |
| sis C un lei s                                                                                                    | de la mislaneia de de la mana de                                                                                                    |  |
| a pauli lided server a die la interer                                                                                                    | una lusta de idias na uste pura la                                                                                                    |  |
| sión selves ann iC a Cala mana Ca                                                                                                    | Termation die ten studiedienen nime                                                                                                    |  |
| services an engineer sale for                                                                                                    | the second second second                                                                                                    |  |
| and where space is pade word                                                                                                    | Trian diagram and a single strategy.                                                                                                    |  |
| and the same display in the                                                                                                    |                                                                                                    |  |
| and the for the state times.                                                                                                    | (Cambrid or a palgina 2)                                                                                                    |  |
| a paolinidad parama dio la informa-<br>admenti-apana dio dia amana dia<br>dia manenia ny aliya na asia far-<br>bigandida apasa di padar mand<br>y palitas da la Iglana Católas Ra-<br>mana alian gun alianda familian | una buña de des na sela para la<br>Tarmación de las subdemas cina<br>Candido para Tarmañ ar el sancuma<br>(que sentral dela gefa luma)<br>(contare regime ) |  |

Ya tenemos creados tres Cuadros de texto. Uno en el que es el encabezado de la primera plana, otro el título de la nota principal y el tercero el que corresponde al texto de la misma.

Por eso, volviendo a Insertar —> Cuadro de Texto lo agregamos en la parte aún vacía de la página.

Como ya hemos hecho dos columnas en la nota de la izquierda, es válido hacer ahora una sola.

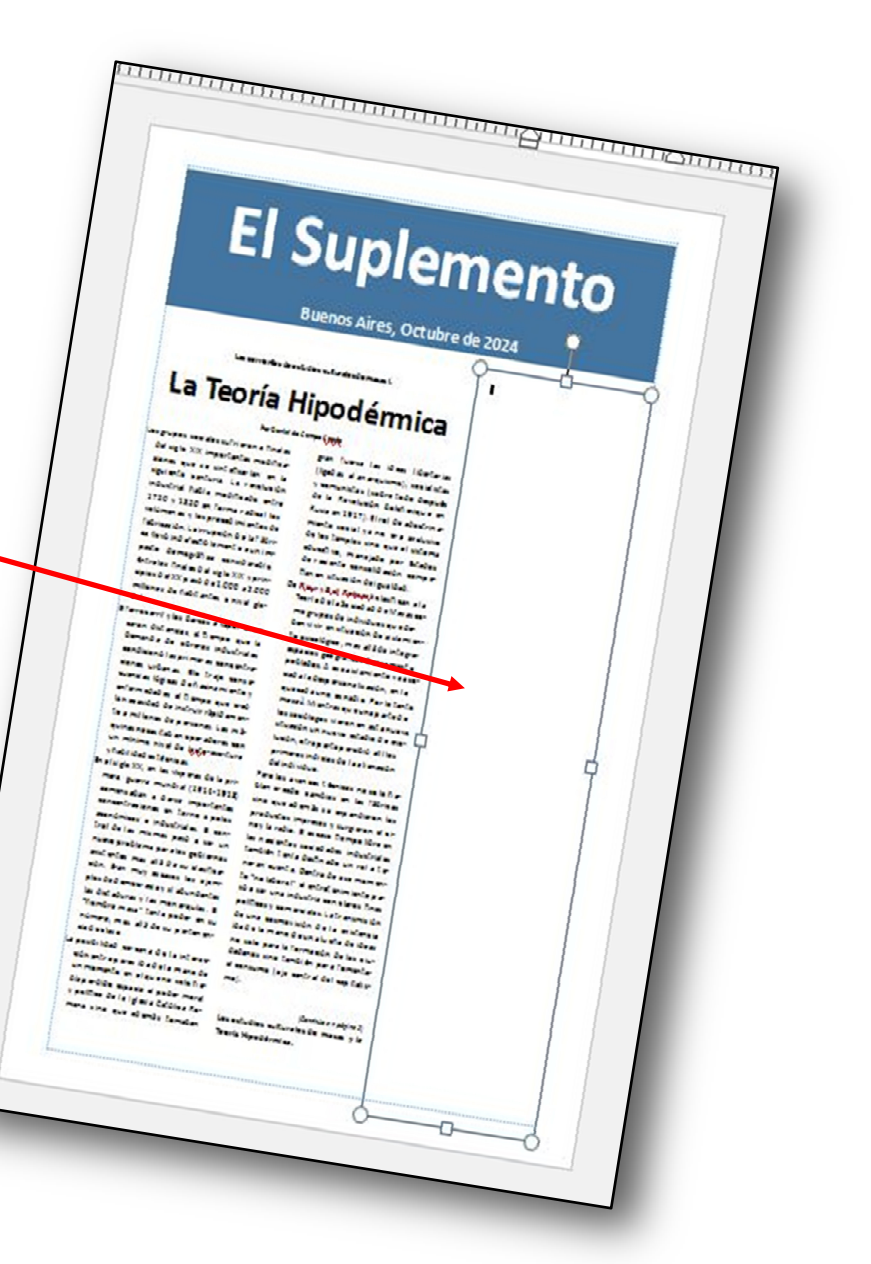

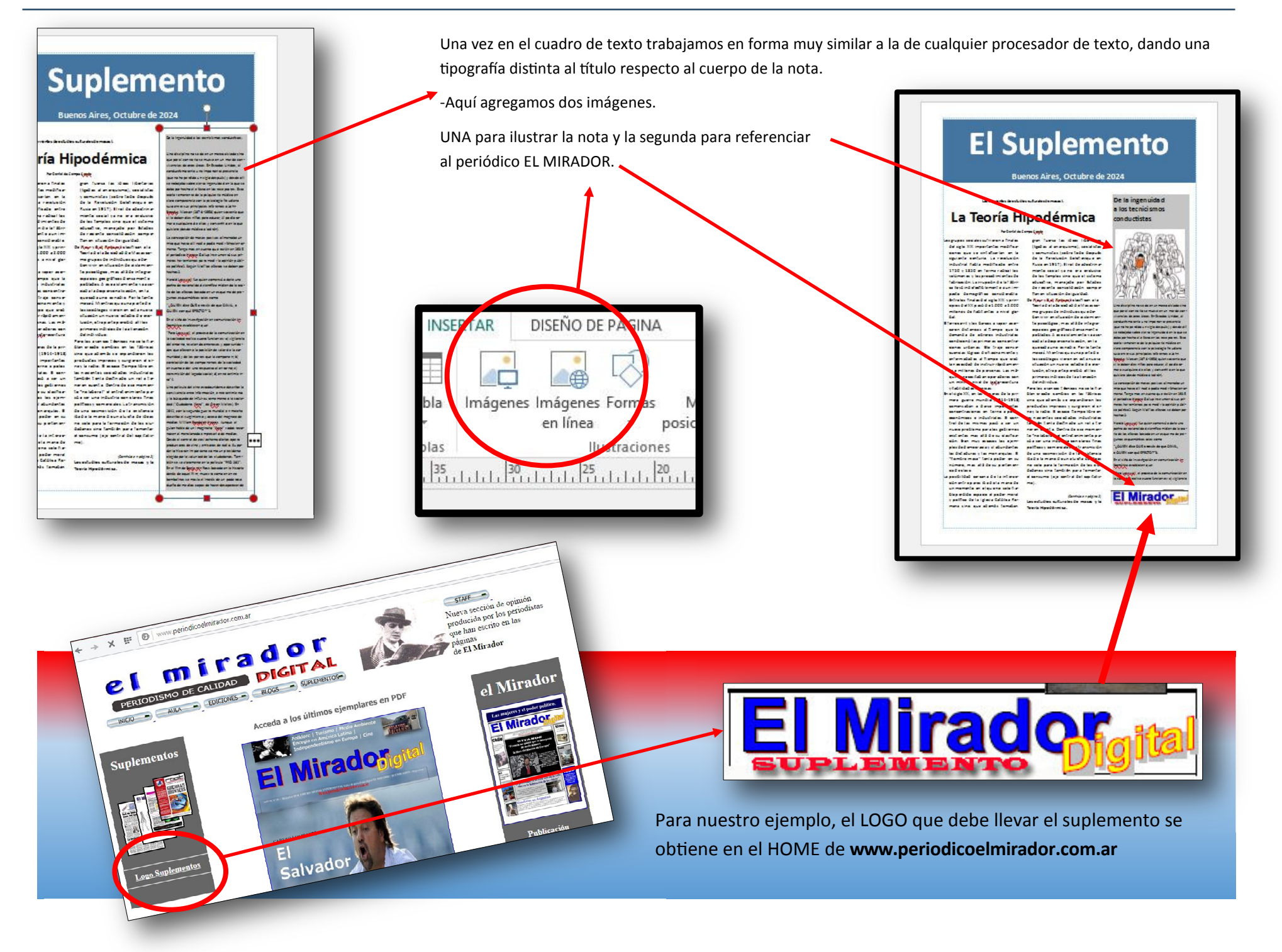

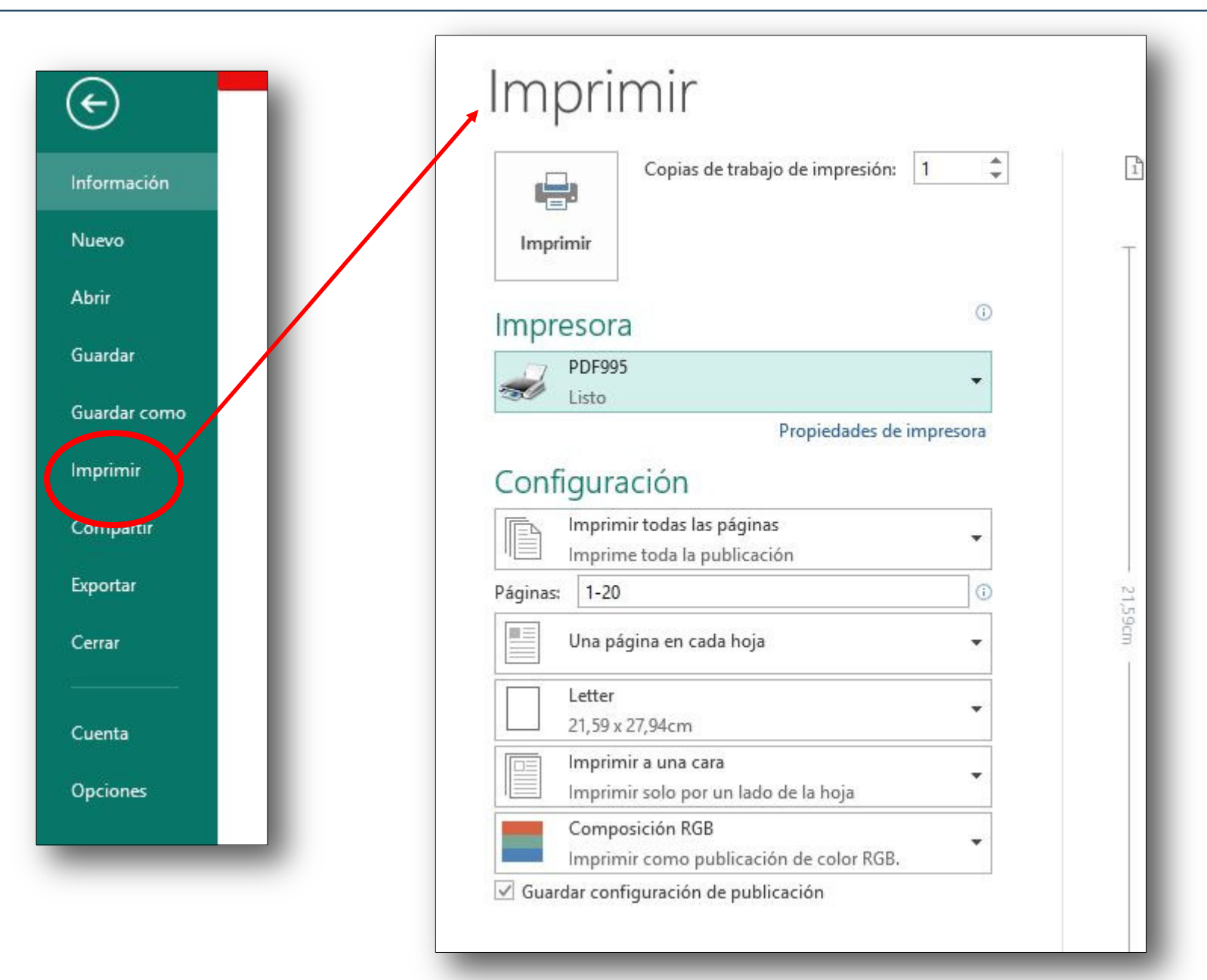

Recuerde disponer previamente de un software de impresora para PDF en su máquina. Hay muchos opciones gratuitas (PDF 995 ó Acrobat Distiller) de excelente resultado.

# <image><image><image><image><text><text>

CURSO BÁSICO DE PUBLISHER © Lic. Daniel do Campo Spada—2015

La presente obra es de libre disponibilidad con la sola condición de que se mencione la fuente, se mantenga inalterada y no sea utilizada con fines comerciales.

Prohibida su comercialización bajo cualquier soporte, digital, audiovisual o gráfico sin previa autorización del autor. (Ley 11.723)

El presente curso es de iniciación. Recomendamos acceder a los siguientes en los que el editor en PUBLISHER puede actualizar y profesionalizar su producto.

Es un producto de NOVO MundusNET Televisión. Www.TVMundus.com.ar

División pedagógica KOMUNICACIÓN www.komunicacion.com.ar

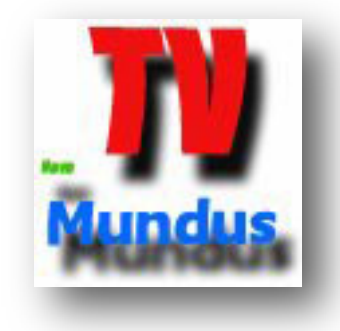

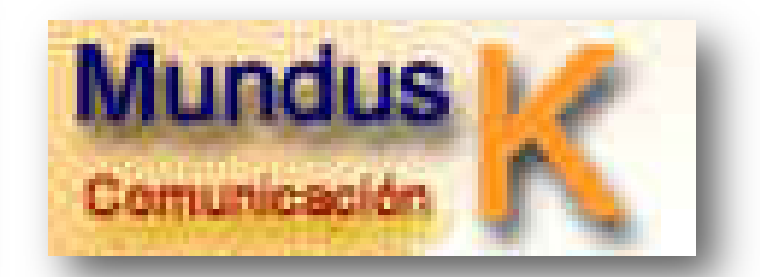

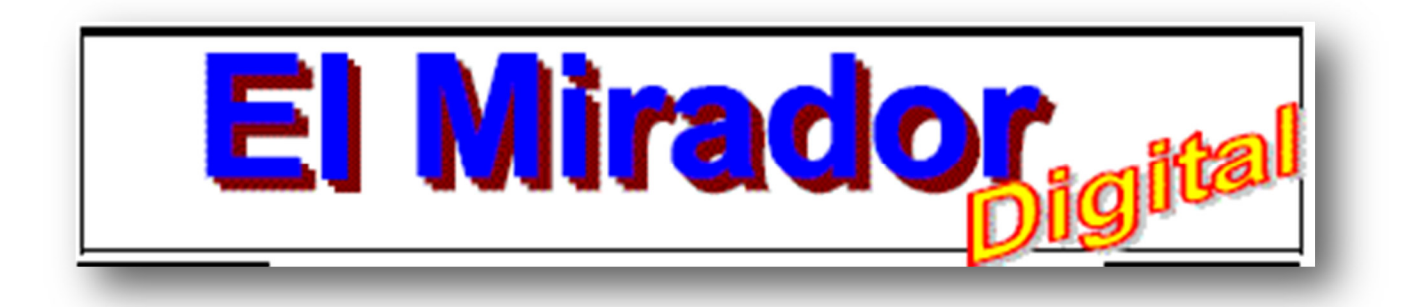

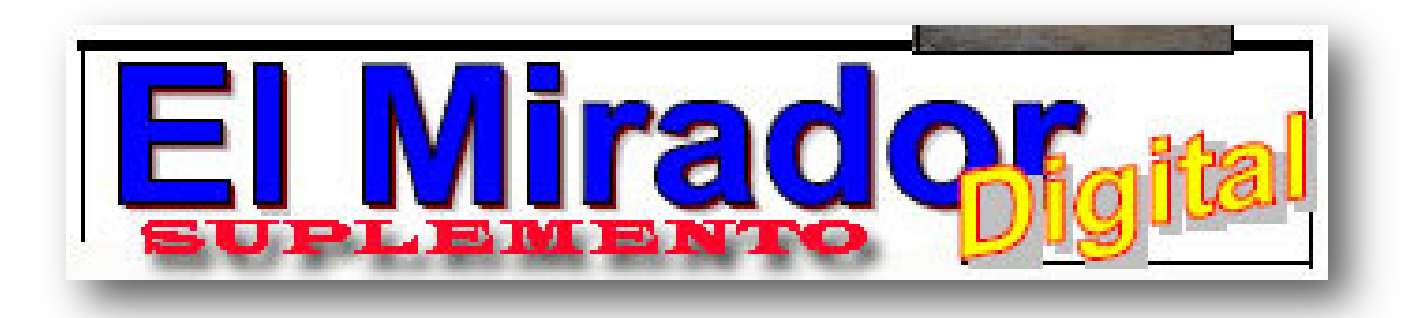

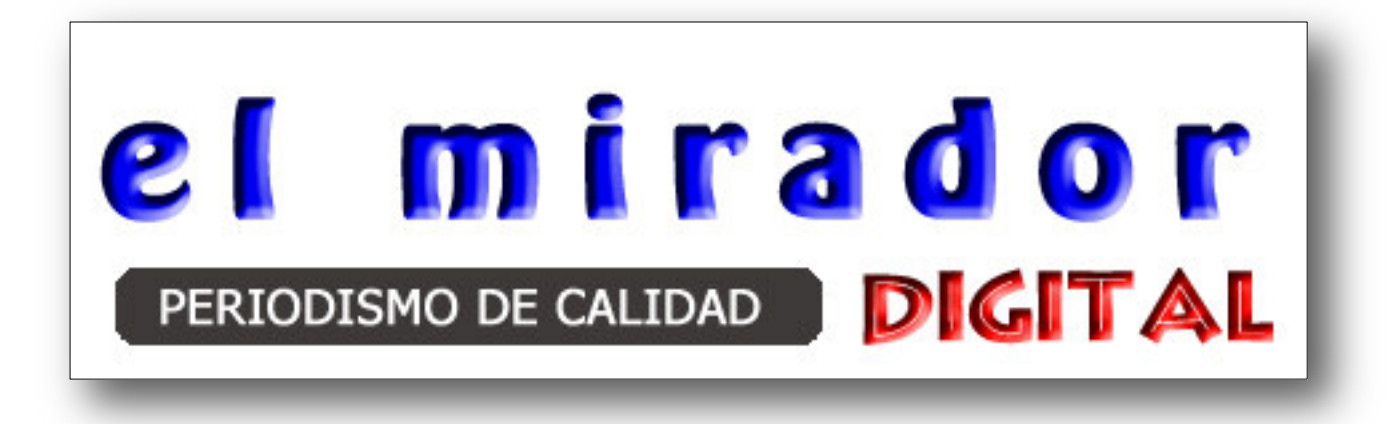

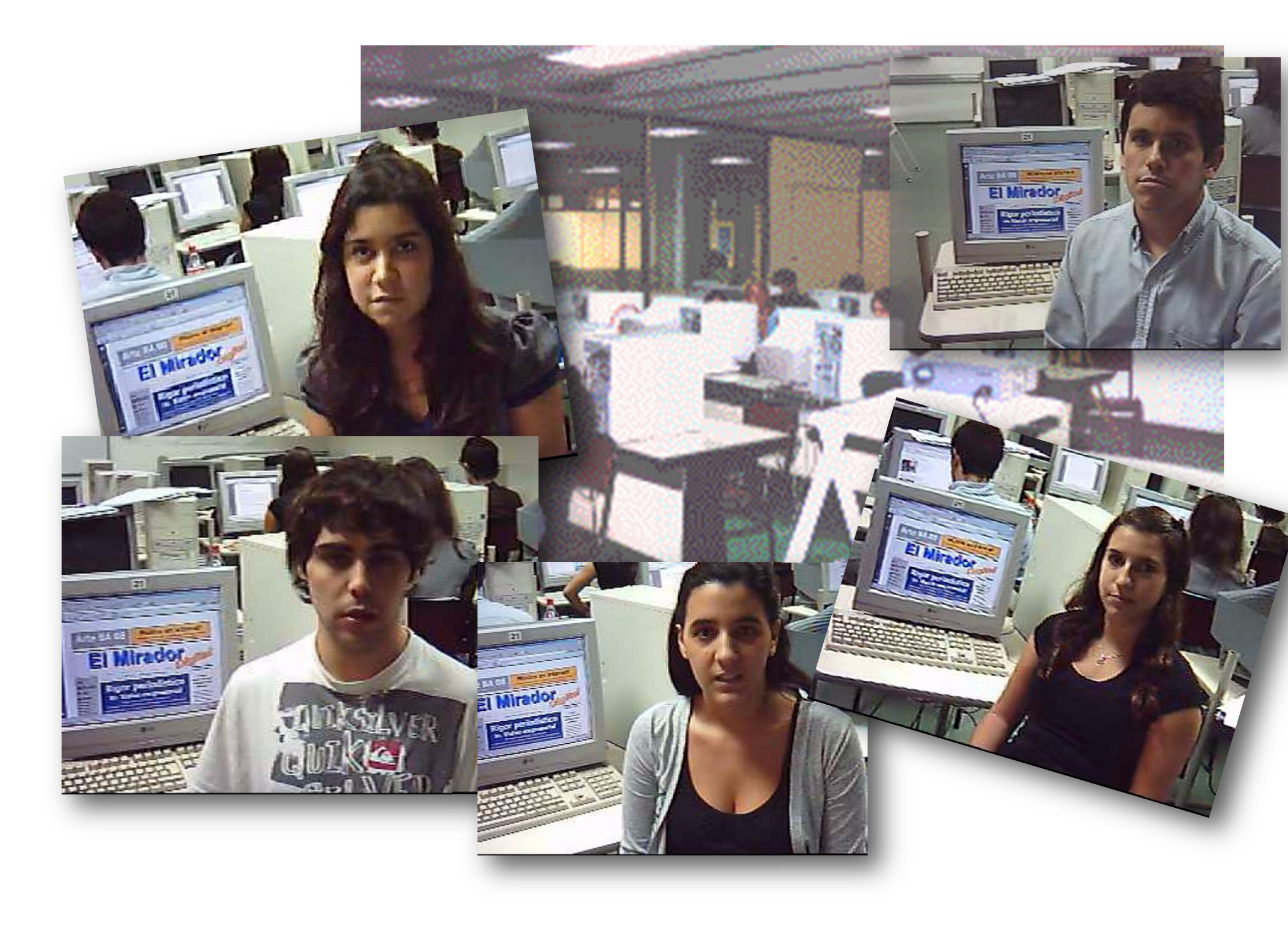

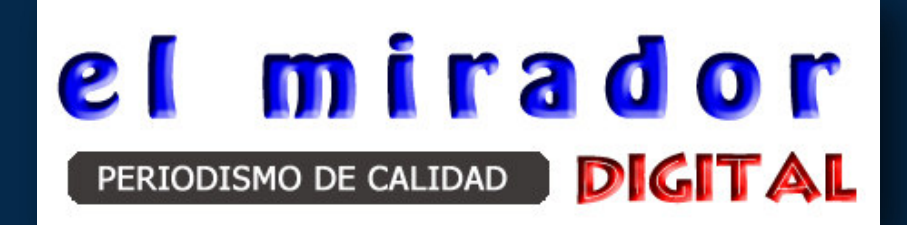

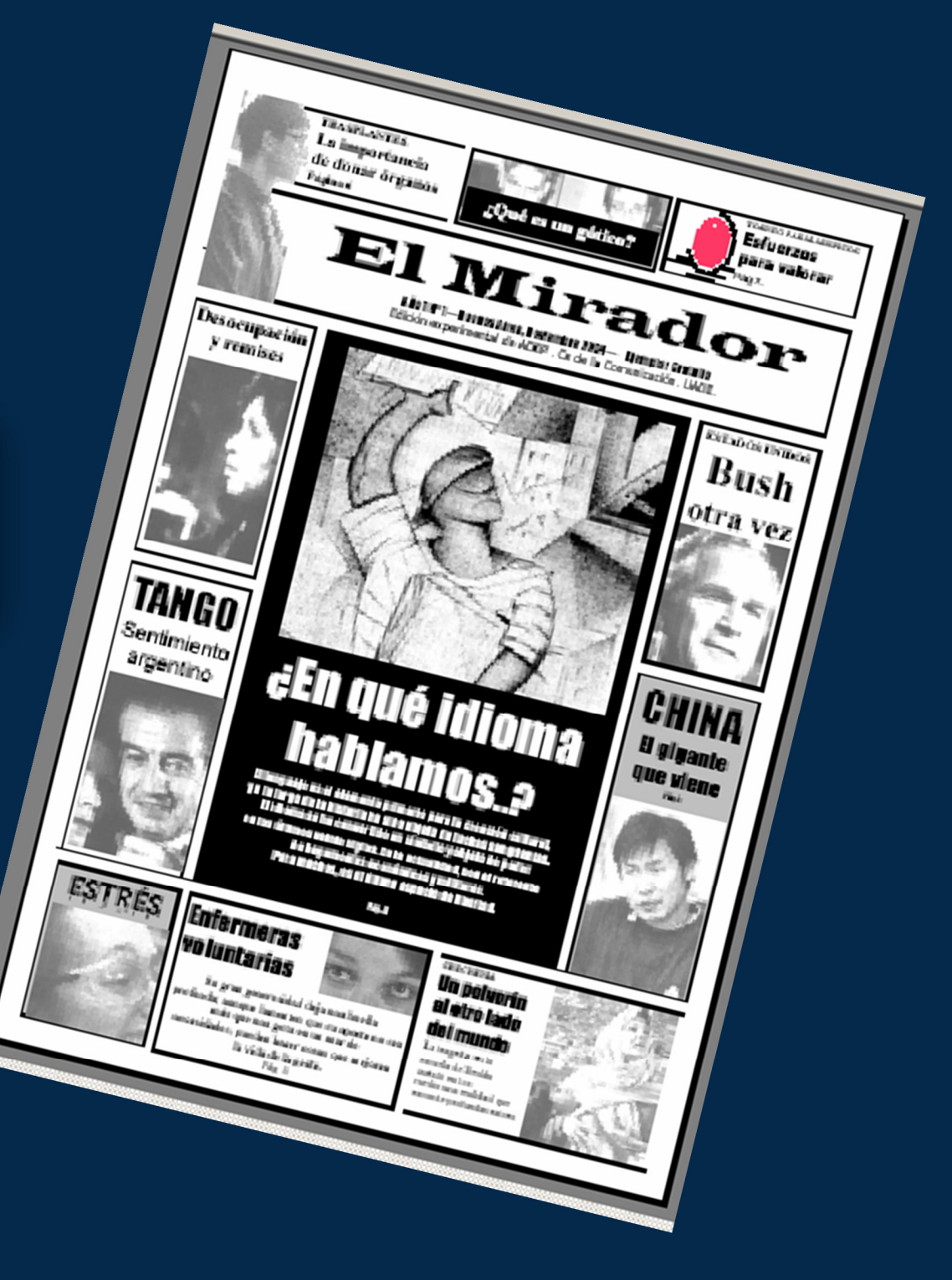